# MANUAL BOOK

\*\*\*\*\*\*\*\*\*\*\*\*\*\*\*\*\*\*\*\*\*\*\*

# APLIKASI REKAP TAHFIZ ONLINE

**Disusun Oleh:** 

**Ardian Dwi Praba** 

Sita Anggraeni

Maryanah Safitri

Syahriani

Nurajijah

Yunita

**Albert Riyandi** 

Frieyadie

Jenie Sundari

Tyas Setiyorini

### Kata Pengantar

Dalam kesempatan yang berbahagia ini, kami dengan rendah hati ingin menyampaikan buku panduan (Manual Book) yang akan dibuatkan dalam Hak Kekayaan Intelektual (HKI) yang telah disusun dengan penuh dedikasi dan kerja keras. Buku panduan ini mencakup prosedur langkah-langkah dalam penggunaan Aplikasi Rekap Tahfiz Online.

Kami ingin mengucapkan terima kasih kepada semua pihak yang telah memberikan kontribusi, baik secara langsung maupun tidak langsung, dalam penyusunan buku panduan ini. Semoga Aplikasi ini bermanfaat bagi pembaca dan dapat menjadi sumber inspirasi untuk pengembangan lebih lanjut.

Akhir kata, kami mengharapkan masukan dan saran yang konstruktif dari para pembaca guna perbaikan dan pengembangan Aplikasi ini di masa yang akan datang.

Jakarta, 3 Juli 2022

Team Penyusun

# **DAFTAR ISI**

| Kata | a Pengantar                                       | 2  |
|------|---------------------------------------------------|----|
| DAF  | TAR ISI                                           | 3  |
| DAF  | TAR GAMBAR                                        | .4 |
| A.   | PENDAHULUAN                                       | 5  |
| В.   | Spesifikasi Komputer                              | 7  |
| C.   | Prosedur Penggunaan Aplikasi Rekap Tahfidz Online | 8  |
| D.   | PENUTUP2                                          | 26 |

# **DAFTAR GAMBAR**

| Gambar 1 Halaman Login admin           | 8  |
|----------------------------------------|----|
| Gambar 2 Master users                  | 9  |
| Gambar 3 Ubah data diri                | 10 |
| Gambar 4 Input Jadwal Mengajar Guru    | 10 |
| Gambar 5 Master Surat                  | 11 |
| Gambar 6 Master agenda                 | 12 |
| Gambar 7 Master siswa                  | 13 |
| Gambar 8 Master Kelas                  | 13 |
| Gambar 9 Halaman Login Guru            | 14 |
| Gambar 10 Halaman Dashboard            | 15 |
| Gambar 11 Data Diri                    | 15 |
| Gambar 12 Input Nilai UTS              | 16 |
| Gambar 13 Input Nilai UAS              | 17 |
| Gambar 14 Daftar Agenda                | 17 |
| Gambar 15 Jadwal Mengajar              |    |
| Gambar 16 Input catatan hafalan        | 19 |
| Gambar 17 Halaman login siswa          |    |
| Gambar 18 Halaman Dashboard Siswa      | 20 |
| Gambar 19 Halaman Data Diri Siswa      | 21 |
| Gambar 20 Halaman Nilai UTS            | 21 |
| Gambar 21 Halaman Nilai UAS            | 22 |
| Gambar 22 Halaman Infrmasi Agenda      | 23 |
| Gambar 23 Halaman Jadwal Mengajar guru | 23 |
| Gambar 24 Jadwal Belajar Siswa         | 24 |
| Gambar 25 Daftar Setoran Halaman       | 25 |

#### **A. PENDAHULUAN**

Dalam dunia pendidikan dan pembelajaran Al-Qur'an, mempelajari dan menghafal Al-Qur'an merupakan salah satu aspek yang sangat penting. Proses menghafal Al-Qur'an membutuhkan konsistensi, pengulangan, dan pemantapan untuk mencapai hasil yang baik. Untuk itu, diperlukan suatu sistem yang dapat membantu memonitor dan merekam kemajuan para pelajar Al-Qur'an dalam menghafal ayat-ayat suci.

Dalam konteks ini, kami dengan bangga mempersembahkan Aplikasi Rekap Tahfidz Online. Aplikasi ini dikembangkan dengan tujuan untuk memberikan solusi praktis dalam mengelola dan merekam progres tahfidz Al-Qur'an secara efisien dan efektif. Aplikasi ini dirancang untuk memenuhi kebutuhan guru, murid, dan orang tua dalam memantau dan mengelola program tahfidz dengan lebih mudah dan terstruktur.

Aplikasi Rekap Tahfidz Online menawarkan fitur-fitur yang inovatif dan user-friendly, seperti:

Pencatatan Hafalan: Guru dapat mencatat hafalan setiap murid dengan mudah dan cepat. Selain itu, murid juga dapat mencatat dan memantau kemajuan hafalan mereka sendiri.

Statistik dan Grafik: Aplikasi menyediakan statistik dan grafik yang jelas dan terperinci tentang kemajuan tahfidz setiap murid, sehingga guru dan orang tua dapat melihat perkembangan dengan lebih baik.

Pengingat Hafalan: Aplikasi memiliki fitur pengingat hafalan yang membantu murid menjaga konsistensi dalam menghafal Al-Qur'an.

Kolaborasi Antara Guru dan Murid: Aplikasi ini memfasilitasi komunikasi dan kolaborasi antara guru, murid, dan orang tua melalui fitur komentar dan pesan.

Laporan dan Evaluasi: Aplikasi ini menyediakan laporan dan evaluasi secara berkala untuk mengevaluasi progres tahfidz murid dan mengidentifikasi area yang perlu ditingkatkan.

Dengan adanya Aplikasi Rekap Tahfidz Online, diharapkan proses pengelolaan dan pemantauan tahfidz Al-Qur'an dapat lebih terstruktur, efektif, dan efisien. Guru dapat mengelola hafalan murid dengan lebih baik, murid dapat melacak kemajuan hafalan mereka, dan orang tua dapat terlibat dalam mendukung dan memantau perkembangan tahfidz anak-anak mereka.

Kami berharap Aplikasi Rekap Tahfidz Online ini dapat menjadi alat yang berharga dalam meningkatkan kualitas pembelajaran tahfidz Al-Qur'an, serta memberikan kontribusi positif dalam pengembangan generasi yang mencintai dan mengamalkan Al-Qur'an. Terima kasih atas perhatian dan dukungan Anda.

Hormat kami,

[Tim Pengembang Aplikasi Rekap Tahfidz Online]

# **B.** Spesifikasi Komputer

#### 1. Spesifikasi computer

- A. Kebutuhan Admin atau server
  - Hardware
  - a. PC intel i3
  - b. Windows atau Linux 64Bit
  - c. Ram 4GB
  - d. Hdd 250 GB

#### Software

- a. Web Browser
- b. PHP versi 7.4 atau lebih tinggi
- c. Mysql versi 5.7
- d. Apache atau Nginx
- B. Kebutuhan Pengguna (Santri, guru dan admin)

#### Hardware

- a. PC / Laptop
- b. Windows atau Linux atau Mac
- c. Ram 1 GB Minimal
- d. Hdd 250 GB

#### Software

a. Web Browser

# C. Prosedur Penggunaan Aplikasi Rekap Tahfidz Online

Aplikasi ini dibangun dengan menggunakan bahasa pemrograman PHP dengan database Mysql. Aplikasi ini dibuat untuk memudahkan pengajar atau guru serta murid atau santri dalam merekap atau mencatat hafalan-hafalan yang telah dilakukan. Aplikasi ini dibangun dengan menggunakan 3 akses level yang berbeda sehingga masing-masing level bisa melakukan tugas dan fungsi dengan baik dan tidak tercampur. Ada bagian admin yang bertugas untuk mengelola data master, guru yang bertugas mengajar dan juga mengiput rekapan serta memberikan nilai kepada para santri. Dan terakhir santri yang bisa melihat perkembangan hasil belajarnya dan juga bisa melihat informasi terkait dengan kegiatan pemelajaran.

Berikut ini adalah langkah-langkah untuk menjalanakan aplikasi rekap Tahfidz online berbasia website.

#### A. Level Admin

#### 1. Login admin

Halaman login admin digunakan pada saat kita ingin masuk kedalam aplikasi rekap Tahfiz Online. Untuk bisa masuk kedalam aplikasi dibutuhkan username dan password yang valid. Berikut tampilanya

| + + 0.0 |                                                                                                    |        |
|---------|----------------------------------------------------------------------------------------------------|--------|
|         | and the second second s |        |
|         |                                                                                                    |        |
|         | Logie Guru / Admin                                                                                                    |        |
|         | toron.                                                                                                    |        |
|         | Parent 1                                                                                                    |        |
|         |                                                                                                    |        |
|         | Train 1                                                                                                    |        |
|         | weichtet.2000                                                                                                    |        |
|         |                                                                                                    |        |
|         |                                                                                                    |        |
|         |                                                                                                    |        |
|         |                                                                                                    |        |
|         |                                                                                                    |        |
|         |                                                                                                    |        |
|         |                                                                                                    | Cano C |

Gambar 1 Halaman Login admin

#### 2. Halaman Master Users

Halaman master users berisi tentang data-data users yang bisa mengakses atau menggunakan aplikasi Rekap Tahfidz Online. Semua pengguna yang ingin login baik admin maupun guru harus terdaftar disini. Admin juga bisa mengubah status guru menjadi tidak aktif atau di blokir. Disamping itu Admin juga bisa mengubah status dari guru menjadi admin atau sebaliknya.

| Antiput (10 ) hour (1 |            | and Drawn (             | antes Syntaxe | 1. Septim 19 Gro | 1 11 Han - B | -      | a creater      |
|-----------------------|------------|-------------------------|---------------|------------------|--------------|--------|----------------|
| 8 m                   | B Dashboar | rd<br>Heritay Faletriog | -             |                  |              |        | • 1 Section    |
| REBANESA I            | Teste      | A Date 1                |               |                  |              |        |                |
| MATER                 | i0         | Harw                    | therases      | Passwort         | Rom          | Tran.e | Akai           |
| LOGOUT                | 1.40       | abou                    | adem          | abeis            | ă.           | ¥.     | THE PROPERTY   |
|                       | 8          | Patrice                 | 001           | 901              | 1            | *      | THE COURSE     |
|                       |            | Paki-lari               | 002           | -                | 2            |        | THE CONTRACTOR |
|                       | 1.1        | B-Bo                    | .000          | 903              | 3            |        |                |
|                       | 1.1        | Building                | 034           | 000              | 1.           | Ψ.     | And Desc       |
|                       |            | land.                   | 101           | 001              | 3            | ¥.     | Test Direct    |
|                       | 10         | atella                  | :012          | 002              |              | +      | Manazara       |

Gambar 2 Master users

### 3. Halaman Data Diri

Halaman data diri digunakan untuk mengubah data diri baik admin maupun guru, disini kita bisa mengubah nama maupun Password. Untuk username tidak bisa diedit karena merupakan kunci utama.

|                                      | affeldtingenerensenterfengenstandel.                                                 |        | * <b>* * * *</b> * |
|--------------------------------------|--------------------------------------------------------------------------------------|--------|--------------------|
| Sakfele Online                       | =                                                                                    | lane - | a a a              |
| <b>a</b> n (5                        | Cashboard Are adoption and the Autor must be                                         |        |                    |
| e Berandak<br>1 Saketer<br>1 Loggout | Edit Data Diri<br>Nerse<br>Sense<br>Uternere<br>Sense<br>Nersent<br>Sense<br>Verific |        |                    |

Gambar 3 Ubah data diri

\*\*\*\*\*\*\*\*\*\*\*\*\*\*\*\*

# 4. Master Jadwal Mengajar

Master jadwal mengajar digunakan untuk menambahkan jadwal mengajar guru. Sebelum mulai KBM (Kegiatan belajar Mengajar) maka admin mempersiapkan terleih dahulu jadwal guru untuk mengajar di kelas-kelas yang telah di tentukan. Satu guru bisa mengajar lebih dari satu kelas dengan syarat waktu dan kelasnya tidak bersamaan.

| MARIA       In       Main       Name       Name Pression       And         GOOT       Hot       Jam       Main       Main       Main       Main         GOOT       Hot       Jam       Main       Main       Main       Main         GOOT       Hot       Jam       Main       Main       Main       Main         GOOT       Hot       Servin       2152-30       (A012) Tanisi Serin Pagi       Bu/Ba       Main         2       Servin       1000-12       (A02) Tanisi Serin Pagi       Pak/Andi       Main         3       Servin       2153-30       (A02) Tanisi Serin Pagi       Pak/Andi       Main         3       Servin       2153-30       (A02) Tanisi Abad -Pagi 1       Bu/Ba       Tanis         5       Kersis       08-05-30       (A02) Tanisi Abad -Pagi 1       Bu/Ba       Tanis                            | admin   | Dashboan<br>A tee aid open issues | d<br>Rochstap 4 admin | hmplate  |                               |               | <b>6</b> 7.54                                                                                                    |
|----------------------------------------------------------------------------------------------------|---------|-----------------------------------|-----------------------|----------|-------------------------------|---------------|----------------------------------------------------------------------------------------------------|
| ID         Hel         Jan         Noise         Nava Presider         And           COUT         4         Serin         2252.00         (A01)-Tania Serin Pagi         Su Bua         Imma           5         Rabin         075415         (A02)-Tania Serin Pagi         Pak Anali         Imma           2         Serin         1007-52         (A02)-Tania Serin Pagi         Pak Anali         Imma           3         Serin         2153.20         (A02)-Tania Anat Sarg         Su Bua         Imma           3         Serin         2153.20         (A02)-Tania Anat Pagi 1         Su Bua         Imma           4         Serin         0100-52         (A02)-Tania Anat Pagi 1         Su Bua         Imma           5         Karia         0100-50         (A02)-Tania Anat Pagi 1         Su Bua         Imma | SANDA > | Lanta                             | ts Jackwood           |          |                               |               |                                                                                                    |
| 4         Serih         2152.00         [A01]: Tanàn Serin Pagi         Bulba         Tanàn           5         Raba         0754.15         [A01]: Tanàn Serin Pagi         Pak Andri         Tanàn           2         Serih         1000-32         [A01]: Tanàn Serin Pagi         Pak Andri         Tanàn           3         Serih         2153.00         [A01]: Tanàn Serin Pagi         Bulba         Tanàn           3         Serih         2153.00         [A02]: Tanàn Anat Pagi 1         Bulba         Tanàn           5         Kamia         0800-30         [A03]: Tanàn Anat Pagi 1         Bulba         Tanàn                                                                                                    | ASTER > | ю                                 | Hart                  | .tem     | Kelas                         | Nama Pengajar | Aini                                                                                                    |
| 5     Rubar     075415     (AD2) Tantin Serin Plag     Pak Arabi     Same       2     Serin     1000-12     (AD2) Tantin Ahad Sang     Pak Arabi     Same       3     Serin     215320     (AD2) Tantin Ahad Pagi 1     Ru Rub     Same       3     Kenta     0800-20     (AD3) Tantin Ahad Pagi 1     Ru Rub     Same                                                                                                    | SCOUT   | 4                                 | Senin                 | 2153.00  | (A01) - Tahsin Seriin Pagi    | BuBa          | These .                                                                                                    |
| 2       Servin       1000-32       (A02)-Tuntin Ahad Stang       Pak Anali       Tuntin         3       Servin       21:53:30       (A02)-Tuntin Ahad Pagi 1       Bu Ska       Tuntin         6       Karela       08:00-30       (A03)-Tuhtin Ahad Pagi 3       Pak Anali       Tuntin         5       Karela       08:00-30       (A03)-Tuhtin Ahad Pagi 3       Pak Anali       Tuntin         Anali       Tuntin         Anali Pagi 3       Pak Anali       Tuntin         Anali Pagi 3       Pak Anali       Tuntin         Anali Pagi 3       Pak Anali       Tuntin         Anali Pagi 3       Pak Anali       Tuntin         Anali Pagi 3       Pak Anali       Tuntin                                                                                                    |         | 5                                 | Rabu                  | 07:54:15 | (AD1) - Tansin Senin Pagi     | Pak Andri     | There is a second second second second second second second second second second second second second second s                                                                                                    |
| 3       Serin       21:53:30       (ADD) Tehnin Ahad - Pag 1       Bu Bas       Frages         8       Karels       08:00:30       (ADD) Tehnin Ahad - Pag 1       Pak Anali       Frages         Account Wordcome Composition of the Page 1                                                                                                    |         | 2                                 | Senin                 | 1000-12  | (A02) - Tahsin Ahad Slang     | Pak Andri     | Course of the local division of the local division of the local di |
| 8 Karris 08.00-20 (A0.3)-Tahin Ahad-Pagi 1 Pak Anah Trans<br>Activates Windows<br>Or to before the second water                                                                                                    |         | 2                                 | Senin                 | 21:53:30 | (ADD) - Totteln Ahad - Pagl 1 | RuBa          | Thepas                                                                                                    |
| Activate Windows<br>Grie bringe to extense Windows                                                                                                    |         |                                   | Kantu                 | 08.06-20 | (AD3) - Tahsin Ahad - Pagi 1  | Pak Andri     | TTOO A                                                                                                    |
|                                                                                                    |         |                                   |                       |          |                               | ć             | cheate Wordcare<br>a being to actuar Roac                                                                                                    |

#### 5. Master Surat

Master surat adalah halaman yang digunakan oleh admin untuk menambahkan namanama surat dalam alquran yang nantinya akan digunakan oleh guru untuk mencatat hasil hafalan-hafalan para santri. Jumlah surat dalam al-quran ada 114. \*\*\*\*\*\*\*\*\*\*\*\*\*

\*\*\*\*\*\*\*\*\*\*\*\*\*\*\*\*\*\*\*

| Addide Online |               |                  |                                |            |                  | 1987 - 1987 - 19 | a 🎄 🔺      |
|---------------|---------------|------------------|--------------------------------|------------|------------------|----------------------------------------------------------------------------------------------------|------------|
| dmin.         | Atward on     | iboard<br>nimm P | j<br>Locartus i alimit Analimi |            |                  |                                                                                                    | e (Deller) |
| BERNADA -     | - Constanting |                  |                                |            |                  |                                                                                                    |            |
| MASTER P      |               | lens             | Next                           |            |                  |                                                                                                    |            |
| LOGOUT        |               | 10               | Harts Scool                    | Jerida     | Samfah April     | Mai                                                                                                    |            |
|               |               | 4                | Al Tathah Plentiskal           | reduction  | 10)              |                                                                                                    |            |
|               |               | A                | Al Decervit Check Destinal     | Makhali    | 1. E             |                                                                                                    |            |
|               |               | 7                | All herse Rolongs herset       | Malityah   | 1                |                                                                                                    |            |
|               |               | +                | Au Neu Wards                   | Maturi     | 8.               |                                                                                                    |            |
|               |               |                  | Au Intarijah (Aarmaan)         | Melenyah   | 10               |                                                                                                    |            |
|               |               | -11              | Al Annel (Hendari Tervini)     | Marcuh     | 11               |                                                                                                    |            |
|               |               | 11               | Al-And Dorget using Tecting It | Manufactor | 60 <sup>-1</sup> |                                                                                                    |            |
|               |               |                  |                                |            |                  |                                                                                                    |            |

Gambar 5 Master Surat

#### 6. Master Agenda

Master agenda digunakan oleh admin untuk menambahakn agenda-agenda yang ada di sekolah atau kampus. Agenda biasnaya dibuat dalam 1 semester atau 1 tahun ajaran. Dengan adanya agenda maka siswa dan juga guru bisa melihat jadwal libur, UTS dan juga UAS. Agenda mempermudah guru dan juga siswa dalam mengatur jadwal-jadwal yang mungkin akan dilakukan.

|                                                                                                    | 4               |
|----------------------------------------------------------------------------------------------------|-----------------|
| A best and open assare Rotation 4 strink trenglate  A best and open assare Rotation 4 strink trenglate  E BERAMIDA  MASTER  LOCOUT  D  Locout  D  Locout D  Locout  D  Locout D  Locout  D  Locout  D  Locout  D  Locout  D  Locout  D  Locout  D  Locout D  Locout D  Locout D  Locout D  Locout D  Locout D  Locou |                 |
| 2 BESANDA BARTER<br>1 DOGOUT ID Aukal III Arganda<br>2 Prathan State Talk Arganan 2023-06-19 Diblat Penda Colo Marco                                                                                                    | <b>#</b> / Dard |
| a BESANDA ><br>MARTER Daftar Agenda<br>ID Actal Bingpal Lokal Adal<br>2 Prosther State Tub Actorner 2023-06-14 Ditat Presta Data Marce                                                                                                    |                 |
| MASTER         Daftar Agenda           ID         Jubit           ID         Jubit           2         Petathen Raca Tulit Af garant           2003 06-14         Diblat Penda           100         Like Af garant                                                                                                    |                 |
| IDGODUT         ID         Jackal         Terrggal         Lokeal         Abai           2         Petathen Quas Tulis Ar opriori         2023 06-14         Distat Penula         Educe                                                                                                    |                 |
| 2 Petathan Bata Tulis Arguran 2023 Gé-14 Délat Penda 📷 Hum                                                                                                    |                 |
|                                                                                                    |                 |
| 3 Pelathan Buku Tahla J Untuk Davaga 2023-06-15 Kampus Utama 🛄 🛄                                                                                                    |                 |
| 4 Pentekulan untuk sentiti yang baru masuk 2023-06-16 Kampun Utawa.                                                                                                    |                 |
|                                                                                                    |                 |

# Gambar 6 Master Agenda

#### 7. Master Siswa

Master siswa diguakan untuk menambahkan siswa atau santri baru kedalam aplikasi agar siswa bisa melakukan login dan monitoring hafalan via Aplikasi. Didalam master siswa ini terdapat username dan password yang bisa digunakan oleh siswa untuk login kedalam aplikasi rekap tahfidz online.

| O whiteday X      | 🛄 terteti - A | official Ref.      | 🗶 🧰 new 10                                                                                                    | uneballon x 4 | attikoon - Istoree, - x | 🗟 sestari harva varat al- | 🗙 🛛 Shutan Surat dalayn 🗉     | * + *                  | - a -        |
|-------------------|---------------|--------------------|----------------------------------------------------------------------------------------------------|---------------|-------------------------|---------------------------|-------------------------------|------------------------|--------------|
| F→ C () (0 km     | diam thing on | umility            | the Person and the Person of the Person of t |               |                         |                           |                               | a = 4 / 4              |              |
| Weblacel 🔲 Cl 🔜 A | nai 🖬 We      |                    | Appelli 💼 hanaa                                                                                                    | id 📕 python 😒 | pithabaan 🔢 Saya Nam    | el tinat el Mari I        | el punde                      |                        | Other books  |
| Takfida Online    | 10 C          |                    |                                                                                                    |               |                         |                           | -                             | ero Q                  | ۵ ۵          |
| atmin             | A becau       | ashboa<br>topenasa | ard<br>or Roetstrap 4 admin                                                                                                    | itemplate     |                         |                           |                               |                        | 🕷 / Darthard |
| 2 BERANDA         |               | lent               | ali Sirwa                                                                                                    |               |                         |                           |                               |                        |              |
| MASTER D          |               | No                 | Nama Sizwa                                                                                                    | Alamat        | Tempat Lahir            | No Handphore              | Kelas                         | Aksi                   |              |
| E FOCONL          |               | 10                 | Antier                                                                                                    | 123           | Trengplete              | 08967987                  | [AD1] - Tahsin Senin Pagi     | Las North              |              |
|                   |               | 2                  | but                                                                                                    | 12            | Tranggalak              | 08962987                  | (A02) - Tahsin Ahad Stang     | Edd Hannel             |              |
|                   |               | 0                  | Macilyn                                                                                                    | PO Box 75671  | Atarta                  | 770-159-1534              | (A01) - Tahsin Senin Pagi     | the man                |              |
|                   |               | 4                  | THy.                                                                                                    | Room 43       | Bolen                   | 893-973-1091              | (A01) - Tancin Sonin Pagi     | 600 Hight              |              |
|                   |               | 5.                 | Roctioue                                                                                                    | Apt 284       | Krzeszńa                | 340-500-7788              | [A01] - Tatson Serán Pagi     | ER North               |              |
|                   |               | 6                  | Iten                                                                                                    | 18th Floor    | Ghormach.               | 613-651-1652              | (A00E - Tahsin Arasi - Pagi 1 | KAN HIGH               |              |
|                   |               | 1                  | Abey                                                                                                    | Roowr920      | Lianstweig              | 375-516-4600              | (A02) - Tahsin Ahad Slang     | Edd mare               |              |
|                   |               | 8                  | Gistave                                                                                                    | PO Box 24531  | Gourna Rharous          | 127-311-6904              | (A00)-Tahsin Ared - Pagi 1    | Activities Contraction | Wincess.     |
|                   |               |                    | Freienge                                                                                                    | PO-Box 8061   | Withole II.             | 342-721-7588              | (ACO) - Tatein Ahid Sant      | ETT HAR                |              |

\*\*\*\*\*\*\*\*

#### Gambar 7 Master Siswa

#### 8. Master Kelas

Master kelas digunakan untuk mengelola data kelas. Pada halaman ini admin bias menambah maupun menghapus data kelas yang ada. Data kelas ini digunakan untuk siswa dan guru untuk pengelompokan dalam belajar. Dengan adanya kelas murid dan guru bias di atur sesuai dengan kemampuan dan bidang masing-masing.

| B Westater =            | 💭 Sedan - Apikas Ant. 🗎      | 🚺 errenansiaalasi a 🗃 afaan 1   | ekonsti X 💿 sestenisme sunt st X 😋 Moteria | edament e 🕂 🗢 —                           | 0 X                |
|-------------------------|------------------------------|---------------------------------|--------------------------------------------|-------------------------------------------|--------------------|
| + · · · · · · · · · · · | Cont This provide a start    | Description                     |                                            | A 18 9 7 4 8                              | 0.2 1              |
|                         |                              | ett E febene E peter & gfbebane | Sauthe Mont & they & danade                |                                           | Contraction of the |
| Jahfulz Online          | <u>.</u>                     |                                 |                                            | America Care                              | 4.4                |
| 🧑 stata                 | Dashboan<br>Afre entremander | 1<br>webbas 4 amini tangaida    |                                            |                                           | / Bathcart         |
| IS BERANDA              | (interest                    | Nain                            |                                            |                                           |                    |
| MARTER 1                | 10                           | Norte Kelas                     | Ketorangan                                 | Aloi                                      |                    |
| D LOSOUT                | 1                            | (Ad ⊴ - Tahsin Seivin Fagi      | Katas Pagi Anali wani                      | 100 CTTT                                  |                    |
|                         | 2                            | (A02) - Talvain Almat Stang     | Kintan Stang Avak Avak                     | Inter County                              |                    |
|                         | A.                           | (ADIE) Tahuko Atsado Peatr 1    | Walson Proge Chemistra                     | 100.0200                                  |                    |
|                         |                              |                                 |                                            | Actività Weslaws<br>Se a Sterige e avan a |                    |
| # = <b>0</b> 🔨          | 🧿 🖿 💌                        | <u>s e % a</u>                  |                                            | 🔁 20°C Terman - 🖛 🕸 🖷 ,                   | NUSANI CI          |

Gambar 8 Master Kelas

#### **B.** Level Guru

#### 1. Login Guru

Login guru digunakan oleh guru untuk masuk kedalam aplikasi. Sebelum masuk kedalam aplikasi ini guru diwajibkan mengisikan username dan password. Setelah berhasil mengisi username dan password kedalam Aplikasi maka jika benar akan diarahkan kedalam halaman dashboard. \*\*\*\*\*\*\*\*\*\*\*

\*\*\*\*\*\*\*\*\*\*\*\*\*\*\*\*

| <ul> <li>Marking A Bage Welderic A Bornsteinstein A Bakting interest in B material A D Date: 1</li> <li>A D Date: 1</li> </ul> | 1 <b>0 0 0 0 0 0</b>                     |
|----------------------------------------------------------------------------------------------------|------------------------------------------|
| n Bankana i 🔮 di 📲 birati n Balanda 🗮 Angeli n 🔮 Salanda 🥞 papanan 🕲 gendaranan 👔 kapatan 📑 Sanat 🔮 Mapa 🔮 dipandar            | Constantion of the American              |
| Login Guru / Admin                                                                                                    |                                          |
| 1 Americania                                                                                                    |                                          |
| Parameter                                                                                                    |                                          |
| Trans                                                                                                    |                                          |
| high ch                                                                                                    |                                          |
|                                                                                                    |                                          |
|                                                                                                    |                                          |
|                                                                                                    |                                          |
| THE REAL PROPERTY AND A 1975                                                                                                   | for the interrupt to include the billion |
| a = 0 4 0 a = 3 3 a % a                                                                                                    | 2 20% Nersten 🗠 🖮 🕸 🖷 Alta Satt          |

Gambar 9 Halaman Login Guru

#### 2. Dashboard

Halaman dashboard adalah halaman awal yang muncuk pada saat guru berhasil melakukan login. Pada halaman dashboard terdapat grafik dan juga beberapa informasi terkait dengan jumlah siswa, guru dn juga agenda-agenda yang ada di lembaga pendidikan.

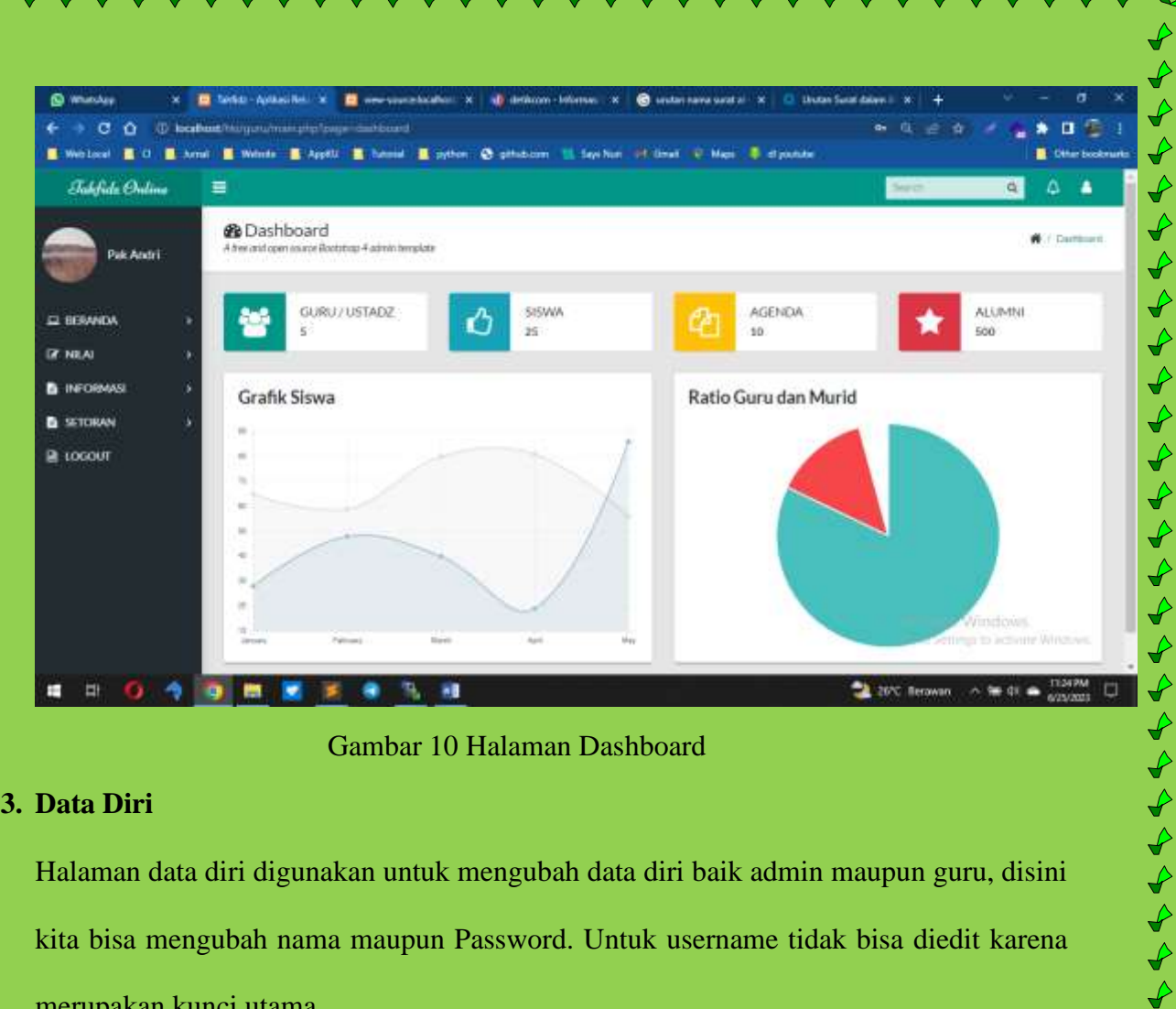

#### Gambar 10 Halaman Dashboard

#### 3. Data Diri

Halaman data diri digunakan untuk mengubah data diri baik admin maupun guru, disini kita bisa mengubah nama maupun Password. Untuk username tidak bisa diedit karena merupakan kunci utama.

| 4 Journal of Contract            |
|----------------------------------|
| n / Suttant                      |
|                                  |
|                                  |
|                                  |
|                                  |
|                                  |
|                                  |
|                                  |
|                                  |
|                                  |
| Windows<br>nyi ta schare Weitnes |
| ^ ₩ 41 ● <sup>1125/M</sup> □     |
|                                  |
|                                  |

Menu nilai UTS digunakan oleh guru untuk memberikan nilai UTS (Ujian tengah Semster) untuk para siswa. Menu ini bias dibuka atau di input pada saat waktu UTS telah tiba. Guru menginput nilai kedalam aplikasi untuk nantinya siswa bias melihat hasil nilai UTS nya pada halaman siswa. \*\*\*\*\*\*\*\*\*\*\*\*

| Jakfida Onlina | 1    |                                    |                            |             | Sect.                               | a 4 4                   |
|----------------|------|------------------------------------|----------------------------|-------------|-------------------------------------|-------------------------|
| Pak Antri      | & Da | shboard<br>comission Rotting 4 adr | Wr. Bernglietz             |             |                                     | A / Oxficent            |
| E BERANDA      |      | Input Nial UTS                     |                            |             |                                     |                         |
| Dr NILAI       |      | Serrester                          | Kolas                      | Name Sitesa | Nital                               |                         |
| INFORMASI      |      | 1                                  | [AD1] - Tahsin Senin Pagi  | Inuti       | 12                                  |                         |
| SETORAN 3      |      | 3                                  | (A01) - Tahsin Santin Ragi | Ardian      | 32                                  |                         |
| LOCOUT         |      | 4                                  | (A01) - Tahuh Serin Pagi   | Harrison    | 12                                  |                         |
|                |      | 5                                  | (AD2) - Tahvin Atrad Slang | Ardian      | 30                                  |                         |
|                |      | 5                                  | [A02] - Tahuln Ahad Siang  | Ardan       | 30                                  |                         |
|                |      | 3                                  | [AD2] - Taksin Ahad Stang  | Calv        | 30                                  |                         |
|                |      |                                    |                            |             | Activistic Wind<br>Gene Senargens A | icows.<br>chane Windows |

Gambar 12 Input Nilai UTS

### 5. Nilai UAS

Hampir sama dengan form nilai UTS. Form nilai UAS ( ujian kahir semester) digunakan oleh guru untuk menginput hasil nilai UAS yang telah dilakukan oleh siswa. Nilai yang diinput pada halaman ini bias dilihat oleh siswa nantinya melalui halaman siswa. Guru hanya bias menginput nilai sesuai dengan jadwal kelas dan pelajaran yang diampunya.

|                | Complete Shipperson and sectors | Reil 🗶 🛄 new unsatzlich                                   | us: X 🧃 delikum - bilenus: X 💿 seular tara sata | el- 🗙 📔 🔘 Lihotan Surat dalar | ali x   + - V                               | - a x            |
|----------------|---------------------------------|-----------------------------------------------------------|-------------------------------------------------|-------------------------------|---------------------------------------------|------------------|
| Websel         | Ami 1 Wints 1                   | ngelige Speegen verket, waar<br><b>-</b> Appellit <b></b> | anthen 🚯 anthologies 📜 Law Nuel 🗰 Linest 🔍 Maga | S dipante                     | 0.04 / <b>1</b>                             | Difter becknunts |
| Jakfida Ordina |                                 |                                                           |                                                 |                               | Sect. Q                                     | 4 4              |
| Puk Andri      | B Dashb<br>Atreautoper          | xoard<br>Issae Rooma 4 admin template                     |                                                 |                               |                                             | f / Cathord      |
| 🗆 BERANDA      |                                 | Imput Niki 1045                                           |                                                 |                               |                                             |                  |
| I NEAI         | <b>x</b>                        | Servester                                                 | Kelas                                           | Namo Sitora                   | Nital                                       |                  |
| INFORMASI      | 5                               | E.                                                        | [A02] - Tahsin Ahast Slang                      | Calv                          | 90                                          |                  |
| SETORAN        | <b>.</b> 3                      | 8                                                         | (A02) - Tahish Ahad Slang                       | Marilyn                       | - 50                                        |                  |
| a rocont       |                                 | 1                                                         | [A01] - Tahuin Serin Pagi                       | Ardian                        | 30                                          |                  |
|                |                                 |                                                           |                                                 |                               | Activitie Windows<br>Grie being to activity | - Hereimani,     |

Gambar 13 Input Nilai UAS

#### 6. Informasi KBM

Halaman informasi KBM ( Kegiatan belajar mengajar) adalah halaman yang isinya berupa informasi seputar KBM yang berjalan biasanya dibuat 1 semester atau 1 tahun ajaran. Dengan ada informasi KBM ini guru bias menyesuaikan jadwal jika missal ingin mengadakan agenda diluar dari jadwal mengajarnya.

| Webbeel 🚺 🗘 📑 🕯       |           | ir 🗿 feetii 📫 Texas 📓 patris 🛇 ydinkuum 🔢 San I     | tel 198 (inst 199 Mar 🔮 Pyshin |                        | Citra booken |
|-----------------------|-----------|-----------------------------------------------------|--------------------------------|------------------------|--------------|
| Talifide Ordine       |           |                                                     |                                | 3411                   | 8 8 6        |
| RR ANDI               | A twe and | shboard<br>per unice Districting 4 attein bringlane |                                |                        | . A Charline |
| I SETUNEA             |           | hite                                                | Tangal                         | lated                  |              |
| <b>7</b> HLA          | •         | Pelathar Baca Tufs Al-garan                         | 2023-06-34                     | Dhiat Penda            |              |
| a reormasi            |           | Palathen Suku Tahan 3 Umuk Denasa                   | 2023-06-15                     | Kampaa Utama           |              |
| a setorni<br>A locout | 1         | Permiskalar antok tantri yang bartantasak           | 2023-06-18                     | Kanjua Utana           |              |
|                       |           |                                                     |                                |                        |              |
|                       | 0 5       | <u> </u>                                            | ( )<br>( )                     | 🛃 2015 Aesonan 🗠 tei d | r 🔹 feshan 🤇 |
| a a 🔕 🔶               |           |                                                     |                                |                        |              |

Jadwal mengajar berfungsi untuk menampilkan jadwal mengajar masing-masing guru. Dengan adanya halaman jadwal mengajar guru ini. Maka guru bis amelihat jadwal masing-masing dan mempermudah sekaligus mengingatkan waktu dan kelas mana yang harus di ajar.

| Takfide Online | <b>1</b>                          |                               |            |                             | 3          | ert.         | a 4 4                  |
|----------------|-----------------------------------|-------------------------------|------------|-----------------------------|------------|--------------|------------------------|
| Pak Andri      | B Dashboa<br>A tree and open as a | ard<br>os Rootstop: 4 admin h | mplate     |                             |            |              | n / Oathord            |
| EI BERANDA     |                                   | wel Carty / United 2          |            |                             |            |              |                        |
| IR NEAL        | No                                | Hart                          | Jam        | Nama Kolas                  | Nama Guru  | Input        |                        |
| INFORMASE >    | 1                                 | Rabu                          | 075415     | [A01] - Tahsin Serin Pagi   | Pak:Andrif | Boling       |                        |
| E SETORAN 3    | 2                                 | Semin                         | 10:00-12   | (A02) - Tahain Aroad Slang  | PakAndri   | Telev        |                        |
| LOCOUL         | 3                                 | Karriz                        | 08.00 - 10 | [A03] Tatain Arost - Pagi 1 | Pak Anzel  | and and      |                        |
|                |                                   |                               |            |                             | ĉ          | theate Windo | 194<br>Later Workshold |

#### Gambar 15 Jadwal Mengajar

## 8. Input Storan Hafalan

Pada form input setoran hafalan ini guru mengisikan surat dan juga ayat yang suidah dihafalkan atau disetorkan oleh siswa. Form ini berfungsi mencatat perkembangan hafalan soiswa dari waktu kewaktu.

\*\*\*\*\*\*\*\*\*\*

\*\*\*\*\*\*\*\*\*\*\*\*\*\*

| E monorth in 1910                                                          | arket - Apikasi kel. 🗴 📋 www.sinanishadhasi. 🛪 🛛 🦚 i                                                                                                 | detikoon - bilottaas 🛛 🗙 💿 uratari nama surat al 🛛 🗶 🛄 Uratan Su       |                                         |
|----------------------------------------------------------------------------|----------------------------------------------------------------------------------------------------|------------------------------------------------------------------------|-----------------------------------------|
| ← → C O IO Incolous                                                        | na na na na na na na na na na na na na n                                                                                                    |                                                                        | 9 G 6 × 6 8 B 6                         |
| Webeel 0 And                                                               | 📕 Welnete 📕 AppElli 📕 Buttonial 📕 pythom 😒 pit                                                                                                    | Hadoom 🛄 Saya Non I of Omaki 👻 Mapa 🏮 di postuke                       | Citier book                             |
| Shikfide Online 📃                                                          |                                                                                                    |                                                                        | - A A                                   |
| Cale Annal                                                                 | 😵 Dashboard<br>A tree and com source Roctation 4 admin template                                                                                      |                                                                        | 🖷 / Outbo                               |
|                                                                            |                                                                                                    |                                                                        |                                         |
|                                                                            | Form Input Catatan                                                                                                    |                                                                        |                                         |
| IZ NILAI                                                                   | NanaSova                                                                                                    | Norta Surali                                                           |                                         |
| INFORMASI                                                                  | Rodrige                                                                                                    | Al Fatboli (Perduku)                                                   | ×                                       |
| E SETORAN 3                                                                | AND PARE                                                                                                    | ANTARI                                                                 |                                         |
| LOCOUL                                                                     | Battar                                                                                                    | Tanggat                                                                |                                         |
|                                                                            | Lenar                                                                                                    | • em./66/9999                                                          | 0                                       |
|                                                                            | Keterargan.                                                                                                    |                                                                        |                                         |
|                                                                            | Automatication scale surfit                                                                                                    |                                                                        |                                         |
|                                                                            | Segue                                                                                                    |                                                                        |                                         |
|                                                                            | · · · · · · · · · · · · · · · · · · ·                                                                                                    |                                                                        | Actaulty Windows                        |
|                                                                            |                                                                                                    |                                                                        | INSTRUCT                                |
|                                                                            |                                                                                                    |                                                                        |                                         |
|                                                                            | Gambar 16 inpu                                                                                                    | ıt catatan hafalan                                                     |                                         |
|                                                                            | <b>a</b>                                                                                                    |                                                                        |                                         |
| Login Siswa                                                                |                                                                                                    |                                                                        |                                         |
| Login Siswa                                                                |                                                                                                    |                                                                        |                                         |
| <b>Login Siswa</b><br>Halaman login s                                      | siswadigunakan oleh sis                                                                                                    | wa untuk bias masuk kedala                                             | am Aplikasi. Sama                       |
| <b>Login Siswa</b><br>Halaman login s                                      | siswadigunakan oleh sis                                                                                                    | wa untuk bias masuk kedal                                              | am Aplikasi. Sama                       |
| <b>Login Siswa</b><br>Halaman login s<br>seperti guru ma                   | siswadigunakan oleh sis<br>auopun admin, untuk b                                                                                                    | wa untuk bias masuk kedala<br>bias masuk kedalam aplika                | am Aplikasi. Sama<br>si ini siswa harus |
| <b>Login Siswa</b><br>Halaman login s<br>seperti guru ma                   | siswadigunakan oleh sis<br>auopun admin, untuk b                                                                                                    | wa untuk bias masuk kedala<br>bias masuk kedalam aplika                | am Aplikasi. Sama<br>si ini siswa harus |
| <b>Login Siswa</b><br>Halaman login s<br>seperti guru ma<br>menginputkan u | siswadigunakan oleh sis<br>auopun admin, untuk b<br>sername dan password y                                                                           | wa untuk bias masuk kedala<br>bias masuk kedalam aplika<br>yang benar. | am Aplikasi. Sama<br>si ini siswa harus |
| Login Siswa<br>Halaman login s<br>seperti guru ma<br>menginputkan u        | siswadigunakan oleh sis<br>auopun admin, untuk b<br>sername dan password y                                                                           | wa untuk bias masuk kedala<br>bias masuk kedalam aplika<br>rang benar. | am Aplikasi. Sama<br>si ini siswa harus |
| Login Siswa<br>Halaman login s<br>seperti guru ma<br>menginputkan u        | siswadigunakan oleh sis<br>auopun admin, untuk b<br>sername dan password y                                                                           | wa untuk bias masuk kedala<br>bias masuk kedalam aplika<br>yang benar. | am Aplikasi. Sama<br>si ini siswa harus |
| Login Siswa<br>Halaman login :<br>seperti guru ma<br>menginputkan u        | siswadigunakan oleh sis<br>auopun admin, untuk b<br>sername dan password y                                                                           | wa untuk bias masuk kedala<br>bias masuk kedalam aplika<br>yang benar. | am Aplikasi. Sama<br>si ini siswa harus |
| Login Siswa<br>Halaman login s<br>seperti guru ma<br>menginputkan u        | siswadigunakan oleh sis<br>auopun admin, untuk b<br>sername dan password y                                                                           | wa untuk bias masuk kedala<br>bias masuk kedalam aplika<br>yang benar. | am Aplikasi. Sama<br>si ini siswa harus |
| Login Siswa<br>Halaman login :<br>seperti guru ma<br>menginputkan u        | siswadigunakan oleh sis<br>auopun admin, untuk b<br>sername dan password y                                                                           | wa untuk bias masuk kedala<br>bias masuk kedalam aplika<br>rang benar. | am Aplikasi. Sama<br>si ini siswa harus |
| Login Siswa<br>Halaman login s<br>seperti guru ma<br>menginputkan u        | siswadigunakan oleh sis<br>auopun admin, untuk b<br>sername dan password y                                                                           | wa untuk bias masuk kedala<br>bias masuk kedalam aplika<br>yang benar. | am Aplikasi. Sama<br>si ini siswa harus |
| Login Siswa<br>Halaman login :<br>seperti guru ma<br>menginputkan u        | siswadigunakan oleh sis<br>auopun admin, untuk b<br>sername dan password y                                                                           | wa untuk bias masuk kedala<br>bias masuk kedalam aplika<br>rang benar. | am Aplikasi. Sama<br>si ini siswa harus |
| Login Siswa<br>Halaman login s<br>seperti guru ma<br>menginputkan u        | siswadigunakan oleh sis<br>auopun admin, untuk b<br>sername dan password y<br>totoosta/feet<br>Login SISWA / Santri<br>Versers                       | wa untuk bias masuk kedala<br>bias masuk kedalam aplika<br>yang benar. | am Aplikasi. Sama<br>si ini siswa harus |
| Login Siswa<br>Halaman login s<br>seperti guru ma<br>menginputkan u        | siswadigunakan oleh sis<br>auopun admin, untuk b<br>sername dan password y<br>totarati<br>togin SISWA / Santri<br>Variante<br>Fairwert               | wa untuk bias masuk kedala<br>bias masuk kedalam aplika<br>rang benar. | am Aplikasi. Sama<br>si ini siswa harus |
| Login Siswa<br>Halaman login :<br>seperti guru ma<br>menginputkan u        | siswadigunakan oleh sis<br>auopun admin, untuk b<br>sername dan password y<br>totoosta/foot<br>togin SISWA/Santri<br>Variante<br>Faissen             | wa untuk bias masuk kedala<br>bias masuk kedalam aplika<br>rang benar. | am Aplikasi. Sama<br>si ini siswa harus |
| Login Siswa<br>Halaman login s<br>seperti guru ma<br>menginputkan u        | siswadigunakan oleh sis<br>auopun admin, untuk b<br>sername dan password y                                                                           | wa untuk bias masuk kedala<br>bias masuk kedalam aplika<br>rang benar. | am Aplikasi. Sama<br>si ini siswa harus |
| Login Siswa<br>Halaman login :<br>seperti guru ma<br>menginputkan u        | siswadigunakan oleh sis<br>auopun admin, untuk b<br>sername dan password y<br>togin SISWA / Santri<br>Versen<br>Famera                               | wa untuk bias masuk kedala<br>bias masuk kedalam aplika<br>rang benar. | am Aplikasi. Sama<br>si ini siswa harus |
| Login Siswa<br>Halaman login s<br>seperti guru ma<br>menginputkan u        | siswadigunakan oleh sis<br>auopun admin, untuk b<br>sername dan password y<br>totaka tere<br>togin SISWA / Santri<br>Usanere<br>Fisnere<br>Tere tere | wa untuk bias masuk kedala<br>bias masuk kedalam aplika<br>ang benar.  | am Aplikasi. Sama<br>si ini siswa harus |
| Login Siswa<br>Halaman login :<br>seperti guru ma<br>menginputkan u        | siswadigunakan oleh sis<br>auopun admin, untuk b<br>sername dan password y<br>togin SiSWA / Santri<br>Vertere<br>Farrent                             | wa untuk bias masuk kedala<br>bias masuk kedalam aplika<br>rang benar. | am Aplikasi. Sama<br>si ini siswa harus |
| Login Siswa<br>Halaman login s<br>seperti guru ma<br>menginputkan u        | siswadigunakan oleh sis<br>auopun admin, untuk b<br>sername dan password y<br>Ubresh/Terri<br>Login SISWA/Sentri<br>Usraere<br>Fisseere              | wa untuk bias masuk kedala<br>bias masuk kedalam aplika<br>ang benar.  | am Aplikasi. Sama<br>si ini siswa harus |
| Login Siswa<br>Halaman login s<br>seperti guru ma<br>menginputkan u        | siswadigunakan oleh sis<br>auopun admin, untuk b<br>sername dan password y<br>togin SISWA / Santri<br>Variane<br>Famere                              | wa untuk bias masuk kedala<br>bias masuk kedalam aplika<br>ang benar.  | am Aplikasi. Sama<br>si ini siswa harus |
| Login Siswa<br>Halaman login s<br>seperti guru ma<br>menginputkan u        | siswadigunakan oleh sis<br>auopun admin, untuk b<br>sername dan password y<br>Login SISWA/Santri<br>Varianti<br>Tesseri<br>Tesseri<br>Gambar 17 hala | wa untuk bias masuk kedala<br>bias masuk kedalam aplika<br>rang benar. | am Aplikasi. Sama<br>si ini siswa harus |

|                           | ./8.          | - Lager 1 | al Alben     |          | (1) Berneda | /Tellin    | × Gunta     | erana karat d | inerit of K | Q Wein law | Table: A Garante |                                  |                                   | - 0                                   | ц.)• |
|---------------------------|---------------|-----------|--------------|----------|-------------|------------|-------------|---------------|-------------|------------|------------------|----------------------------------|-----------------------------------|---------------------------------------|------|
| € → 0 0<br>■ minimal ■ 0  | (0 10000)<br> | E. Norman | 1000<br>1000 | B Second |             | . O 199000 | - 11 Sector | -             | a) Mage     | S renate   | 1938             | (e:#                             | 1                                 | <ul> <li>III</li> <li>IIII</li> </ul> |      |
|                           |               |           |              | Login    | SISWA       | / Santri   |             |               |             |            |                  |                                  |                                   |                                       |      |
|                           |               |           |              | Oleman   | •           |            |             |               |             |            |                  |                                  |                                   |                                       |      |
|                           |               |           |              | Fattword | ń.          |            |             |               |             |            |                  |                                  |                                   |                                       |      |
|                           |               |           |              | Logo A   |             |            |             |               |             |            |                  |                                  |                                   |                                       |      |
|                           |               |           |              |          |             |            |             |               |             |            |                  |                                  |                                   |                                       |      |
|                           |               |           |              |          |             |            |             |               |             |            |                  |                                  |                                   |                                       |      |
|                           |               |           |              |          |             |            |             |               |             |            |                  |                                  |                                   |                                       |      |
|                           |               |           |              |          |             |            |             |               |             |            |                  |                                  |                                   |                                       |      |
|                           |               |           |              |          |             |            |             |               |             |            |                  | Number V                         |                                   |                                       |      |
|                           |               |           |              |          |             |            |             |               |             |            | Å                | (Loude V<br>In Series)           | Vedeos                            |                                       |      |
| a = 0                     | 1             |           |              | • 1      |             |            |             |               |             |            | <b>2</b> art 1   | (Loute V<br>by Series)<br>wave   | Vedesa<br>Pistoria<br>Pistoria    | 112 PM                                | 0    |
| <b>a</b> = 9              | <b>-</b> 7 0  |           |              | •        | <u>.</u>    |            |             |               |             |            | <b>3</b> m 1     | Thomas V<br>to Germany<br>Market | Verdenne<br>Finanke<br>Noter      | 1132 PM                               |      |
| <b>a</b> t) =: <b>(</b> ) | <b>•</b>      |           | G            | amba     | ar 17       | ' halaı    | man l       | ogin          | sisv        | va         | <b>2</b> or 1    | thouse V<br>to Sering            | Verdenser<br>Fin arten<br>No de d | 1112 FM                               |      |
| a 📼 🧿                     | 1             |           | G            | amba     | ar 17       | ' hala     | man 1       | ogin          | sisv        | va         | <b>2</b> or 1    | dinate V<br>to Sering            | Ardense<br>Finantes<br>A. 160 DF  | - TELEPM<br>- ACTIVITE                | , 0  |
| <b>a: = 0</b>             | 4 0           |           | G            | amba     | ar 17       | ' hala:    | man l       | ogin          | sisv        | va         | 2. arc 1         | Alaunter V<br>In German          | Weichensen<br>Film det en         | History                               |      |

 $\checkmark$ 

 $\checkmark$  $\checkmark$  $\checkmark$  $\checkmark$ 

#### **Dashboard** 2.

Halaman dashboard adalah halaman awal yang muncuk pada saat guru berhasil melakukan login. Pada halaman dashboard terdapat grafik dan juga beberapa informasi terkait dengan jumlah siswa, guru dn juga agenda-agenda yang ada di lembaga pendidikan.

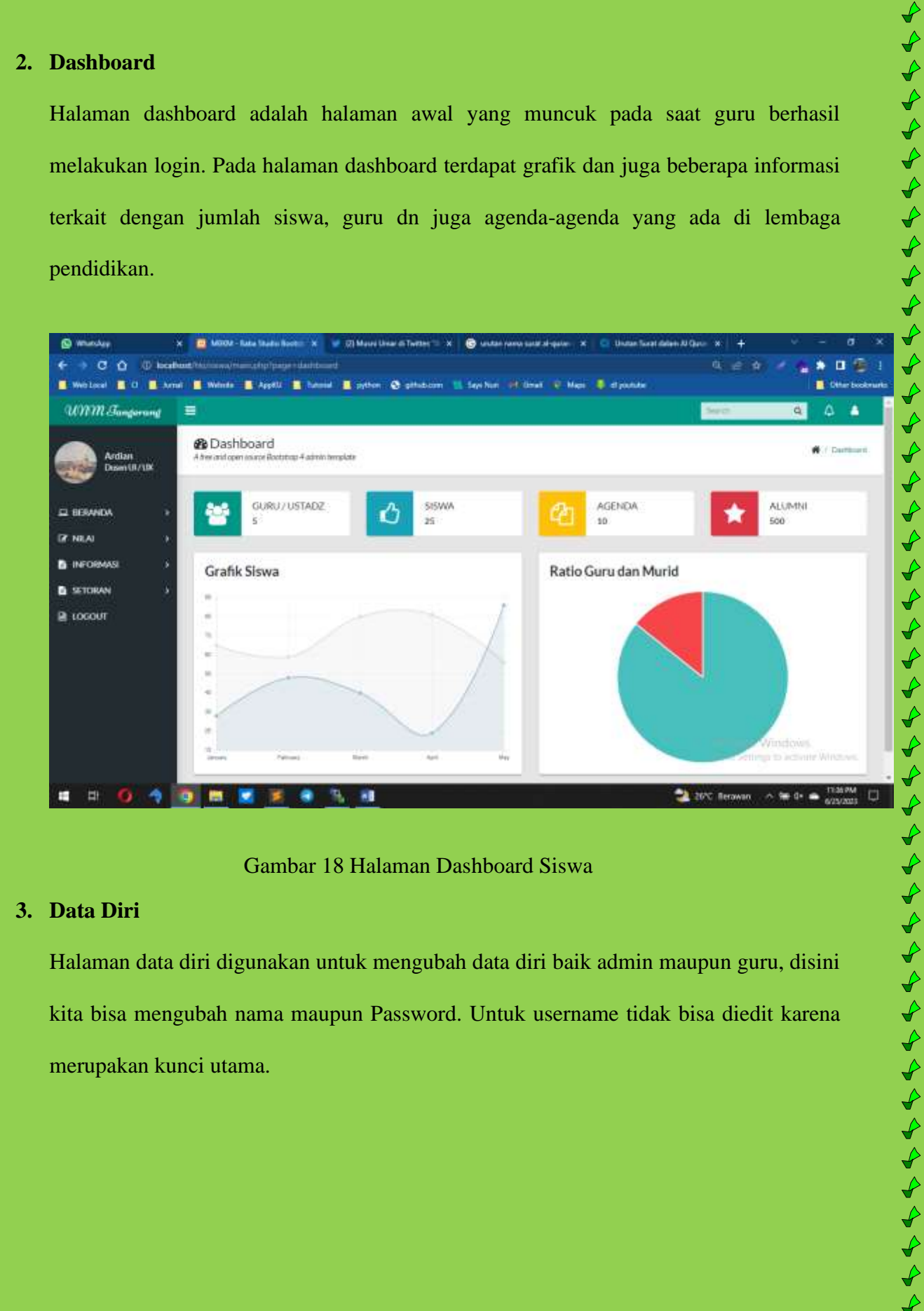

#### Gambar 18 Halaman Dashboard Siswa

#### **Data Diri** 3.

Halaman data diri digunakan untuk mengubah data diri baik admin maupun guru, disini kita bisa mengubah nama maupun Password. Untuk username tidak bisa diedit karena merupakan kunci utama.

| @ manday             | x 🧰 M0002 - Kalas Shadas Nootes 🗴 😺 (2) Beranda / Tartter 💿 x 💼 Apilkasi HCi 🛛 x 😋                               | Unstan Sweet dalamin Al Gauser 🗴 🔶 🚽 🗸 🗸 🚽 |
|----------------------|----------------------------------------------------------------------------------------------------|--------------------------------------------|
| ← → C ① (0 lood      | ining the second terms of the party of the second second second second second second second second second second | 9                                          |
| Weblacel 🖬 O 🚺 Arr   | e 📕 Weinde 📕 Applit 📱 Interiel 📕 option. 😋 attrations 🔟 Septimer 🕂 Uniel 🔍 Maps 🧶 d                              | l pindude 🗧 Celher booken                  |
| UNM Sungarang        |                                                                                                    | Seet: A A                                  |
| Ardian<br>Dusm(8/10X | Dashboard<br>A tree and open assars Rootstage 4 admin template                                                   | 🕷 / Darmant                                |
|                      | Data Diri Siswa<br><sub>Nana Stowa</sub>                                                                         |                                            |
|                      | Ardian                                                                                                    |                                            |
|                      | Alamat                                                                                                    |                                            |
|                      | 123                                                                                                    |                                            |
| LOCON.               | Temper Later                                                                                                    |                                            |
|                      | Trenggales                                                                                                    |                                            |
|                      | Texpp/Lafe                                                                                                    |                                            |
|                      | 06/34/2023                                                                                                    | •                                          |
|                      | No. Hardphore                                                                                                    |                                            |
|                      | 00967962                                                                                                    | Activity Windows                           |
|                      | Thirdur                                                                                                    |                                            |
| = = <b>0</b> 4       |                                                                                                    | 22 20/C Rerowan 🗠 😁 🗗 💼 11:507M            |

\*\*\*\*

\*\*\*\*\*\*\*\*\*\*\*\*\*\*\*\*

Gambar 19 Halaman Data Diri Siswa

### 4. Melihat Nilai UTS

Halaman ini digunakan oleh siswa untuk melihat hasil UTS yang sudah dilaksanakan.

Siswa hanya bias melihat nilai sesuai dengan jadwal yang dia ikuti.

| UNM Sungerang | E Bashboard                                |                            | jaan oo A A                            |
|---------------|--------------------------------------------|----------------------------|----------------------------------------|
| Desen UI / UN | A free and open source Bectubug-4 amon ten | ante                       |                                        |
| I BERANDA >   | Nilai Hasil UTS                            |                            |                                        |
|               | Senator                                    | Kalae                      | NEW                                    |
| INFORMASI >   |                                            | (A01)-Tetolo Sento Pagi    | -12                                    |
| SETORAN >     | 1                                          | (A02) - Tatele Alud Siang  | 50                                     |
| LOGOUT        | 1                                          | (ACSI) - Tahaln Ahad Stang | 10                                     |
|               |                                            |                            |                                        |
| = 0 <u>4</u>  | 9 <u>m 🗙 X e s</u>                         | A                          | 💙 25°C Canah i 🗠 🛥 dia 🕳 tata Adam 🗸 🖯 |

Halaman ini digunakan oleh siswa untuk melihat hasil UAS yang sudah dilaksanakan.

\*\*\*\*

4444444

Siswa hanya bias melihat nilai sesuai dengan jadwal yang dia ikuti.

| C munday           | × 😐 waar-n    | ada Shaha ƙashiri 🗴 🔽 🕅 ƙwa                  | ests / Twitter 🛛 🗙 📓 Aphilasi HCi     | 🗴 📋 Unitar Surat dalam Al Que | × +                               | v – a s                  |
|--------------------|---------------|----------------------------------------------|---------------------------------------|-------------------------------|-----------------------------------|--------------------------|
| ← → C û .01        | Arnel 💼 Winds | mangipagerhad dis as<br>Bagala 💼 hanna 🔳 gat | nen 😧 pähabaaren 🔢 Saya Nam 🛛 ett dae | wi 🤨 Maps, 🛢 et postular      |                                   | 🐁 🏚 😨                    |
| UNM Sungerang      |               |                                              |                                       |                               | Sect                              | ۵ ۵ ۵                    |
| Ardian<br>Dam(8/18 | A trecastoper | ooard<br>mane Rotstop 4 admin template       |                                       |                               |                                   | f / Dafficent            |
| E BERANDA          | 5 N           | lilai Hasil UAS                              |                                       |                               |                                   |                          |
| IF NILAI           |               | Semetter                                     | Kalan                                 |                               | Nital                             |                          |
| INFORMASI          | <b>x</b>      | <u>\$</u> .                                  | (A01) - Tahsin Senin Pagi             |                               | 10                                |                          |
| SETORAN            | <u>8</u>      | 2                                            | [A01]-Tateln Senin Pagi               |                               | 40                                |                          |
| LOCOUL             |               | 3                                            | (AO1) - Tuhulu Sente Pagi             |                               | 10                                |                          |
|                    |               |                                              |                                       |                               | Activate Word<br>Grantetting to a | cold<br>Contra Revision. |

Gambar 21 Halaman Nilai UAS

#### 6. Kelender KBM

Kalender KBM digunakan oleh siswa untuk mengetahui agenda-agenda apa saja yang adi dikampus. Dengan adanya informasi agenda selama 1 tahun atau satu semester kedepan diharapkan siswa bias mengatur jadwal kegiatan yang ada diluar jadwal belajar.

| @ whinday         | *                          | 📴 MOOR - Rake She                     | ter Booten 🗴 😺 🔅 Beconda / Tertter 🛛 🗴 💼 Aphilasi HG                   | 🗙 🧧 Undan Swat dalam | NGeo × +                     | • - a ×                       |
|-------------------|----------------------------|---------------------------------------|------------------------------------------------------------------------|----------------------|------------------------------|-------------------------------|
| ← → × O           | ) locations<br>of the pape | Nalainin and Manual (19)              | pagaraana jihatayanda<br>Ki 💼 hama 📕 yeboo 🔕 yihabaan 🔣 Seehan 💓 Kimat | V Maps 📮 el postutor | 9 6 9 4                      | 🔸 🏚 🗿 🗿 1<br>Difter beskrivet |
| UNM Junger        | ond 🗎                      | 19                                    |                                                                        |                      | Sect                         | 9 0 0                         |
| Ardian<br>DismUl/ | ux                         | 🚯 Dashboard<br>A tea aid com source A | )<br>Sofataa 4 admin hungkate                                          |                      |                              | ff / Dafford                  |
| E BERANDA         |                            | Infor                                 | masi Agenda Sekolah                                                    |                      |                              |                               |
| IF NILAI          |                            | No                                    | autur .                                                                | Torggal              | Lokail                       |                               |
| INFORMASI         | - 36 L                     | 3                                     | Peldhar Bas Tulic Argane                                               | 2023-06-14           | Dildat Penda                 |                               |
| SETORAN           | - 30                       | 2                                     | Pelathan Suku Taletin 3 Unital Cewara                                  | 2023-05-35           | Kampus Utame                 |                               |
| COCOUT            |                            | 3                                     | Pentosoldmuntuk santri yang baru matuk                                 | 2023-06-16           | Rampus Utama                 |                               |
|                   |                            |                                       |                                                                        |                      | Actualte Win<br>Grie briegen | Scene according               |

\*\*\*\*\*\*\*

\*\*\*\*\*\*\*\*\*\*\*\*\*\*\*\*\*\*\*\*\*\*\*\*

Gambar 22 Halaman Infrmasi Agenda

# 7. Lihat Jadwal Mengajar Guru

Halaman ini digunakan siswa untuk melihat jadwal mengajar guru-guru yang ada. Hal ini sangat membantu siswa apabila ingin bertemu dengan guru pada saat sedang tidak ada kegiatan mengajar.

|                      | abaat ta iyoo ah    | Sala Shini bi          | en de la companya de la companya de la companya de la companya de la companya de la companya de la companya de | (2) Serenda / Textor   | Aphasing 👻 🖸 (hybrid had hid         |                             |
|----------------------|---------------------|------------------------|----------------------------------------------------------------------------------------------------|------------------------|--------------------------------------|-----------------------------|
| wester Cit Ca        | enel 🚺 Waters       | - App.00               | 1 level                                                                                                    | a syfteen 🗞 safedaceen | 📜 bes für 💷 lines 🕡 Men 🧯 et pentere | Litter bestenet             |
| UNM Jungerung        |                     |                        |                                                                                                    |                        |                                      | Tanti A A A                 |
| Ardun<br>Deseriti/UX | B Dash<br>A becadop | iboard<br># siver Bets | ngi 4 adhin teng                                                                                               | áng (                  |                                      |                             |
| a BERANDA - P        |                     | lane Gar               | Untwite                                                                                                    |                        |                                      |                             |
| z NKA - I            |                     | No                     | Hert                                                                                                    | Jave                   | Nerra Ralas                          | Nerra-Guru                  |
| B INFORMASI          |                     | t.:                    | Sett                                                                                                    | 215330                 | [A01] - Tatate Swite Pagi            | BiDa                        |
| SETORAN I            |                     | <b>a</b> ()            | Retar                                                                                                    | 07:54:33               | (A01) - Tehnin Senin Pagi            | Pair Andri                  |
| a LOCOUT             |                     | #3                     | Sector                                                                                                    | 10:00-13               | (A02) - Tahah Ahad Sang              | PecArdn                     |
|                      |                     | 4                      | Sent                                                                                                    | 2553.00                | (AO) - Tahain Alsad - Pagl 1         | ByBy                        |
|                      |                     | 5                      | Kanti                                                                                                    | 06:00 - 10             | (A03) - Tanakolinan - Raji (         | Pak Andri                   |
|                      |                     |                        |                                                                                                    |                        |                                      |                             |
| : H O A              | 9 8                 | <b>X</b>               | • •                                                                                                    | . 8                    |                                      | 🚽 25°C Centr 🧄 🕷 🗣 👟 113 AM |
|                      | (                   | Gamb                   | ar 23                                                                                                    | Halaman J              | adwal Mengajar guru                  |                             |

Jadwal belajar ini adalah halaman yang menampilkan jadwal belajar siswa sesuai dengan kelas yang sudah diambil. Masing-masoing siswa memiliki jadwal yang berbeda-beda sesuai dengan hari dan jam yang telah di tentukan \$\$\$\$\$\$\$\$\$\$\$\$\$\$\$\$\$\$\$

|                         | arbanis halinanan managi ngangan yantar banyan yana<br>unu 🔹 Wenta 🔹 Agasti 🛸 banna 🔳 peten 🔗 pilat | ann 11 Sav Nan Al-Sheet Al-Man | et pantas | 0, e 4 -                        | 1 the bate                 |
|-------------------------|----------------------------------------------------------------------------------------------------|--------------------------------|-----------|---------------------------------|----------------------------|
| UNM Sungerang           |                                                                                                    |                                |           | Sect                            | 9 4 4                      |
| Ardian<br>Desert (87135 | Dashboard     A their and open source Rostings 4 admin template                                     |                                |           |                                 | f / Darfbor                |
|                         | Name Kelos                                                                                          | Nama Usar                      | Hari      | Jam                             |                            |
| D' NILAI                | (AD1) - Tahsin Serah Pagi                                                                           | Bullika                        | Servin    | 215330                          |                            |
| INFORMASI D             | (AD1) - Tatwin Series Pagi                                                                          | Pak Arabi                      | Ratui     | 075415                          |                            |
| SETORAN S               |                                                                                                    |                                |           |                                 |                            |
| B rocon.                |                                                                                                    |                                |           |                                 |                            |
|                         |                                                                                                    |                                |           | Activate With<br>Gran Dennys to | denis<br>activity Windowsk |

#### Gambar 24 Jadwal Belajar Siswa

#### 9. Daftar Hafalan Yang sudah di setorkan

Daftar halaman ini berguna untuk melihat sejauh mana siswa sudah menghafal dan bagaimana proses hafalan berlangsung, apakah berjalan dengan baik ataukah sering mengulang atau kurang lancer. Dengan adanya halaman ini siswa bias melihat sejauh mana kemampuan menghafalnya.

| UNM Sangarang         |                |                                                       |           |             |           |             | Sect        | а Ф           | ٥   |
|-----------------------|----------------|-------------------------------------------------------|-----------|-------------|-----------|-------------|-------------|---------------|-----|
| Ardian<br>Deen107/104 | da D<br>A bera | ashboard<br>intoper issiste Rootstop 4 admin template |           |             |           |             |             | <b>#</b> / 0w | tor |
| 🗆 BERANDA             | ÷              | Daftar Setoran Surat                                  | dan Ayat  |             |           |             |             |               |     |
| W NILAI               | 20             | Nama Surat                                            | Dari Avat | Sampai Ayut | Statue    | Keterangen  | Name Untetz |               |     |
| INFORMASI             | <b>3</b>       | Al Fathah (Perduka)                                   | <u>*</u>  | ₹           | Lincar    | lancar      | Fak Aodri   |               |     |
| SETORAN               | 3 C            | Al Baqurah (Sapi Bettinu)                             | 1         | 10.         | Lancar    | tragua.     | Pak Andil   |               |     |
| locout                |                | Al Rocarsh (Sigil Betinal                             | \$3       | 20          | Mergulang | dulorg logi | Pak Andri   |               |     |
|                       |                |                                                       |           |             |           |             |             |               |     |

 $\checkmark$ 

\*\*\*\*\*\*\*\*\*\*\*\*\*\*\*\*

Gambar 25 Daftar Setoran Halaman

Aplikasi Rekap Tahfidz Online merupakan solusi yang inovatif dan efektif dalam mempermudah pengguna dalam mengelola dan meningkatkan hafalan Al-Qur'an. Dengan fitur-fitur yang disediakan, pengguna dapat dengan mudah mencatat, melacak, dan menganalisis kemajuan tahfidz mereka secara efisien.

Aplikasi ini tidak hanya memberikan kenyamanan dan kepraktisan dalam memantau hafalan, tetapi juga memberikan motivasi tambahan bagi pengguna untuk terus meningkatkan prestasi mereka. Dengan fitur rekapitulasi, statistik, dan penghargaan, pengguna akan merasa termotivasi untuk mencapai target hafalan yang telah ditentukan. Selain itu, aplikasi ini juga memberikan keamanan dan privasi data yang terjamin. Dengan pengaturan privasi yang kuat dan enkripsi data, pengguna dapat merasa tenang dan aman saat menggunakan aplikasi ini.

Dengan semua keuntungan dan kemudahan yang ditawarkan, aplikasi rekap tahfidz online ini dapat menjadi mitra yang setia bagi para penghafal Al-Qur'an dalam perjalanan mereka untuk meningkatkan kualitas dan kuantitas hafalan. Dengan dukungan teknologi, aplikasi ini memudahkan pengguna dalam menjaga konsistensi dan kemajuan tahfidz mereka di era digital ini.

Diharapkan dengan adanya aplikasi rekap tahfidz online ini, para pengguna dapat meraih kesuksesan dalam menghafal Al-Qur'an dan mendapatkan berkah serta keberkahan dari Allah Subhana Wata'ala. Semoga aplikasi ini dapat memberikan manfaat yang luas bagi umat Islam dalam menjaga dan memperkuat hubungan mereka dengan Kitabullah.